## Outlook2019 以降のメール設定方法 (「自動アカウント セットアップ」画面の表示まで)

- 初めて Outlook を起動した場合などで、メール設定用の [Outlook]のウインドウが表示された場合、 コントロールパネルから従来の設定画面を表示してアカウントを作成します。
- 1.1. 一旦、Outlook を終了して(メール設定用の[Outlook]のウインドウと、Outlook 本体を[×]ボタ ンで閉じます)、コントロールパネルを開きます。

| ×               | Windows10<br>「スタート」をクリック アプリの一覧の「W」欄内の「Windows システム<br>ツール」をクリック 「コントロールパネル」をクリック<br>Windows11 |
|-----------------|------------------------------------------------------------------------------------------------|
| <b>詳細オジョン ~</b> | 「スタート」をクリック アプリの一覧の「W」欄内の「Windows システム                                                         |
| 弾紙              | ツール」をクリック 「コントロールパネル」をクリック                                                                     |

1.2. 「コントロールパネル」 「ユーザーアカウント」 「Mail(Office Outlook XXXX)」(XXXX の部分は 2019 などの番号です) 別ウインドウが開いたら「電子メールアカウント」をクリック

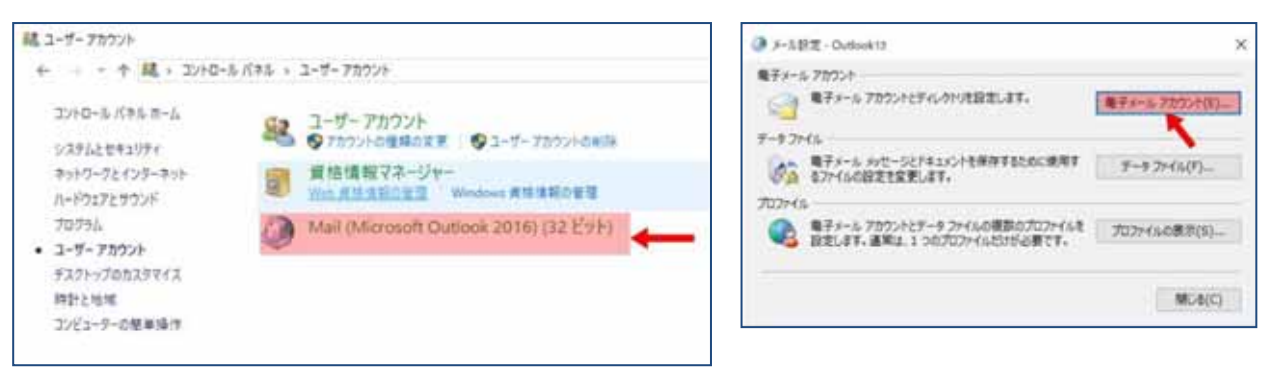

1.3. メールアカウントを追加します。

「メール」画面が表示されますので「追加」ボタンをクリックします。

次に「新しいプロファイル」画面が表示されますので任意のプロファイル名を記入します。(例:Outlook) 入力後「OK」ボタンをクリックすると「自動アカウント セットアップ」画面が表示されますので、手 動設定にて設定を行ってください。(手動設定の説明をご覧ください。)

| 8-9                               | ன 新しいプロファイル                 |             |
|-----------------------------------|-----------------------------|-------------|
| א<br>סטטאב-פ-גדאיזאלאוגלעזאינעסן: | 新しいプロファイルの作成<br>プロファイル名(N): | OK<br>キャンセル |
|                                   | Outlook2016                 |             |
|                                   |                             |             |
|                                   | 0                           |             |

2. 2 つ目以降のメールアカウントを新規設定する場合は、Outlookの画面から設定できます。

- 2.1. Outlook を起動し、画面上部のメニューバーより「ファ イル」をクリックし、「アカウント情報」画面の「アカウ ントの設定」>「プロファイルの管理」をクリックしま す。(「このアプリがデバイスに変更を加えることを許可 しますか」が出たら「はい」をクリックしてください)
   2.1. Unic 声声が声= さねままので、「第スパードマ
- 2.2. 「メール設定」画面が表示されますので、「電子メール ア カウント」ボタンをクリックします。
- Outlook の「アカウント設定」画面が表示されますので、
   「メール」タブ内の「新規」ボタンをクリックします。
- 2.4. 「自動アカウント セットアップ」画面が表示されますの
   で、手動設定にて設定を行ってください。(手動設定の説明をご覧ください。)

| 72751番素                                |                                |  |
|----------------------------------------|--------------------------------|--|
| ###################################### | 177.85.755-4880.1008258817877. |  |
|                                        |                                |  |
| 14430- P ##31-                         | 2283- 0 Divisio > 8800 + +     |  |
| L.E                                    |                                |  |
|                                        |                                |  |
|                                        |                                |  |
|                                        |                                |  |
| BR. STREETS BLOWS                      | 18/10/07/18/07                 |  |
| 3444-088(2)                            |                                |  |
|                                        |                                |  |

## Outlook メールアカウント手動設定の方法

| 自動アカウント セットアップ<br>アカウントを手動で設定するが | または他の種類のサーバーに接張します。                    | Ť |
|----------------------------------|----------------------------------------|---|
| ◎ 電子メール アカウント(A)                 |                                        |   |
| 名明(Y):                           | 例: Elji Yasude                         |   |
| 電子メール アドレス(E): [                 | 例: eiji@contazo.com                    |   |
| パスワード(P):<br>パスワードの確認入力(T):      |                                        |   |
|                                  | インターネットサービスプロバイダーから提供されたパスワードを入力してなさい。 |   |
| ◎ 自分で電子メールやその他の                  | ナービスを使うための設定をする (手動設定)(M)              |   |

- 前述の「Outlook2019 以降のメール設定方法 (「自動アカ ウント セットアップ」画面の表示まで)」を参照し「自動 アカウント セットアップ」画面を表示します。
- 2. 画面一番下の [自分で電子メールやその他のサービスを 使うための設定をする(手動設定)] にチェックを入れ、 [次へ]をクリックします。
- アービスの選択
   ・

   ・
   Microsoft Exchange Server 北北江路村のあるサービス(M) Exchange 2700-Vに接続して、電子シール、予定派、道路先、920、FX メールに270せれよます
   ・

   ・
   Outlook.com または Exchange ActiveSync と注意性のあらサービス(A) Outlook.com または Exchange ActiveSync と注意性のあらサービス(A) Outlook.com または Exchange ActiveSync と注意性のあらサービス(A) Outlook.com または FXxHFML 展子シール、予定派、道路先、920に270せスルます
   ・

   ・
   Outlook.com または Exchange ActiveSync と注意性のあらサービス(A) Outlook.com または Exchange ActiveSync と注意性のあらサージーズ(A) Outlook.com または Exchange ActiveSync と注意性のあらサージ(A) Outlook.com または Exchange ActiveSync と注意性のあらサージーズ(A) Outlook.com または Exchange ActiveSync と注意性のあらサージーズ(A) Outlook.com または Exchange ActiveSync ActiveSync ActiveSy
- 「サービスの選択」の画面が表示されたら、[POP または IMAP]を選択し、[次へ]をクリックします。

- アカウントの変更 POP と IMAP のアカウント設定 お使いのアカウントのメール サーバーの設定を入力してください。 ユーザー情報 名前(Y): アカウント設定のテスト アカウントをテストして、入力内容が正しいかどうかを確認することをお勧め します。 電算 太郎 電子メール アドレス(E): サーバー情報 アカウント設定のテスト(T) アカウントの種類(A): POP3 [次へ]をかいっクしたらアカウント設定を自動的にテストする (S) 受信メール サーバー(I): po.domain.co 送信メール サーバー (SMTP)(O): po.domain.c メール サーバーへのログオン情報 アカウント名(U): c1234567 パスワード(P): ▼パスワードを保存する(R) メールサーバーがセキュリティで保護されたパスワード認証(SPA)に対応している場合には、チェックポックスをオンにしてください(Q) 詳細設定(M)... < 戻る(8) 次へ(N) キャンセル
  - サーバ情報
    - アカウントの種類: POP3 受信メールサーバー: mb.alato.ne.jp
    - 送信メールサーバー: mb.alato.ne.jp

POP と IMAP のアカウント設定」の画面が表示された
 ら、各項目を入力します。

## ユーザー情報

名前:差出人様のお名前や会社名などを入力します。 ここで入力した表示名がメールの送信先にお客様の名 前として表示されます。

電子メールアドレス:ご利用される alato.ne.jp のメー ルアドレスを入力します。

## ログオン情報

**アカウント名**: あらかじめメールアドレスが入っていた場合は削除し、会員登録通知書のメールアカ ウント(小文字のcまたはpで始まる半角英数字の文字列)を入力します。

複数のメールアドレスを取得されている場合、ユーザー情報に入力したメールアドレスと同じ行にある物を入力して 下さい

パスワード:会員登録通知書のメールパスワードを入力します。

複数のメールアドレスを取得されている場合、入力したメールアドレスと同じ行にある物を入力して下さい。 メールアカウント、メールパスワードは大文字・小文字を区別します。間違えないように入力して下さい。

入力が完了したら[詳細設定]をクリックします。

| インターネット電子メール設定        |                                          |  |  |
|-----------------------|------------------------------------------|--|--|
| 全般 送信サーバー             | 詳細設定                                     |  |  |
| メール アカウント             |                                          |  |  |
| このアカウントを表す名前<br>ど)(N) | 前を入力してください ("仕事"、"Microsoft Mail サーバー" な |  |  |
| test@domain.com       |                                          |  |  |
| その他のユーザー情報 ―          |                                          |  |  |
| 組織(O):                |                                          |  |  |
| 返信電子メール(R):           |                                          |  |  |
|                       |                                          |  |  |
|                       |                                          |  |  |

「インターネット電子メール設定」画面が表示されます。
 [全般]タブをクリックし、メールアドレスを確認します。
 その他ユーザー情報の項目は必要に応じて入力します。

| インターネット電子メール設定                     |  |  |  |
|------------------------------------|--|--|--|
| 全般 送信サーバー 詳細設定                     |  |  |  |
| ☑ 送信サ−バ− (SMTP) は認証が必要(0)          |  |  |  |
| ◎ 受信メール サーバーと同じ設定を使用する(U)          |  |  |  |
| ○ パのアカワンドとハスワード Cログイン9 る(L)        |  |  |  |
| アカウント名(N):                         |  |  |  |
| パスワード(P):                          |  |  |  |
| √ パスワードを保存する(R)                    |  |  |  |
| □ セキュリティで保護されたパスワード認証 (SPA) に対応(Q) |  |  |  |
| ◎ メールを送信する前に受信メール サーバーにログオンする(I)   |  |  |  |
|                                    |  |  |  |

[送信サーバー]タブをクリックし、各項目を設定します。

送信サーバー (SMTP) は認証が必要

:チェックを入れます。

**受信メール サーバーと同じ設定を使用する** :チェックを入れます。

| インターネット電子メール設定                 |
|--------------------------------|
| 全般 送信サーバー 詳細設定                 |
| サーバーのポート番号                     |
| 受信サーバー (POP3)([): 110 標準設定(D)  |
| このサーバーは暗号化された接続 (SSL) が必要(E)   |
| 送信サーバー (SMTP)(Q): 587          |
| 使用する暗号化接続の種類((): なし            |
| サーバーのタイムアウト(I)                 |
| 短い                             |
| RC版<br>図 サーバーにかいたージのつビーを開く(1.) |
| 図サーバーから削除する(8) 14 ⊕ 日後         |
| [刷除酒みアイテム]から削除されたら、サーバーから削除(M) |
|                                |
|                                |
|                                |
|                                |
| OK         キャンセル               |

| ユーザー情報                         |                 | アカウント設定のテスト                                                                 |
|--------------------------------|-----------------|-----------------------------------------------------------------------------|
| 名前(Y):                         | 電算 太郎           | アカウントをテストして、入力内容が正しいかどうかを確認することをお勧め                                         |
| 載子メール アドレス(E):                 | test#domain.com | 089°                                                                        |
| サーバー情報                         |                 | アカウント絵本のテスト(T)                                                              |
| アカウントの種類(A):<br>受信メール サーバー(I): | POP3            |                                                                             |
|                                | po.domain.com   | <ul> <li>         「次へ」をクリックしたらアカワント設定を目翻的にデストする         (S)     </li> </ul> |
| 送信メール サーバー (SMTP)(O):          | po.domain.com   |                                                                             |
| メール サーバーへのログオン情報               |                 |                                                                             |
| アカウント名(U):                     | c1234567        |                                                                             |
| (77-5(P)-                      |                 |                                                                             |

| すべてのテストが完了しました。[閉じる]をクリックして続け | 行してください。 | 中止(S)  |
|-------------------------------|----------|--------|
|                               |          | 開じる(C) |
| 920 II-                       |          |        |
| タスク                           | 状況       |        |
| ✓受信メール サーバー (POP3) へのログオン     | 完了       |        |
| ✓ テスト電子メール メッセージの送信           | 完了       |        |
|                               |          |        |

| 9000 |                           | wChy |
|------|---------------------------|------|
|      | 11000aa                   |      |
|      | TRUNCS PULLINGER STATELY. |      |
|      |                           |      |
|      |                           | 1    |
|      |                           |      |
|      |                           |      |
|      |                           |      |
|      |                           | 1 M  |

7. [詳細設定] タブをクリックし、各項目を設定して [OK] ボタンをクリックします。

**受信サーバー (POP3)**: 110(規定値)

**このサーバーは暗号化された接続(SSL)が必要** : チェックなし

**送信メール(SMTP)**: 587(25 を消して入れ直す) 使用する暗号化接続の種類:なし

サーバーのタイムアウト: 任意で設定します。

サーバーにメッセージのコピーを置く: 任意で設定

チェックを入れると、受信するメールをサーバーに残す事ができ ます。複数台の PC やモバイル機器などで同一アドレスを利用する 場合にはチェックを入れます。(チェックをつけない場合、受信が完 了したメールはサーバーから削除されるため、他の PC やモバイル 機器などでの受信・WEB メールなどからの閲覧ができなくなりま す。)

サーバーから削除する:任意で設定します。

サーバーにメッセージのコピーを置く日数を設定します。アラー トのサーバは 30 日間メールが保存されます。

「削除済みアイテム」から削除されたら、サーバーから 削除:任意で設定します。

Outlook で削除したメールをサーバーからも削除します。

POP と IMAP のアカウント設定」の画面に戻ったら
 [次へ]をクリックします。

- [次へ]をクリックしたらアカウント設定を自動的にテ ストするにチェックが入っている場合、「テスト アカウン ト設定」画面が表示されます。テストが完了したら [閉 じる]をクリックします。
- 10. 「すべて完了しました」と表示されたら [ 完了 ] をクリ ックします。以上で Outlook2013 のメールの設定は完了 です。

- 43 -